## How to share your GED scores with Grays Harbor College

Step One: Login to your user account at www.myged.com

Step Two: Click on "MY SCORES" on the top of the page

Step Three: Click the share icon (square box with the arrow pointing up).

| <b>My Scores</b><br>Your GED Test and GED Ready Practice Test scores. |                                         |                                         |          |
|-----------------------------------------------------------------------|-----------------------------------------|-----------------------------------------|----------|
| Highest GED Scores<br>You need to score at least 145                  | on each subject to pass and scoring hig | her can have additional benefits. Learn | i more » |
| Language Arts 🕮                                                       | Social Studies 🔮                        | Science 🗳                               | Math +=  |

Step Four: Enter the zip code for Aberdeen (98520) and then click "Select"

## Local GED<sup>®</sup> Classes

Choose a GED<sup>®</sup> Test Prep Center to get expert help preparing for the test. By choosing a center, you center is optional and is not required to receive adult education services. After you have chosen a cer "Remove selection" or by going to Edit Profile.

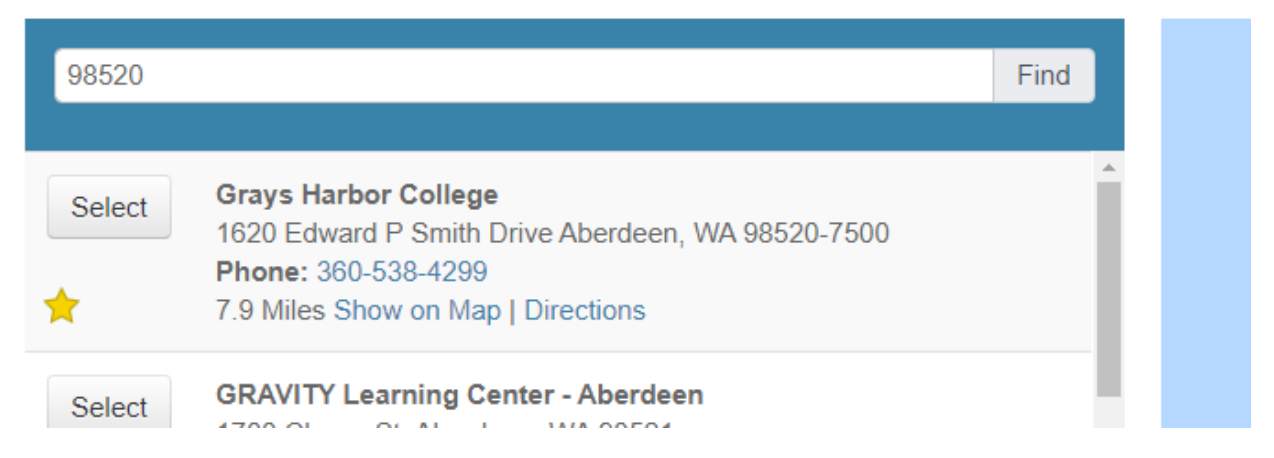